## After signing in to your portal account at:

<u>https://portal.capousd.org/ParentPortal/LoginParent.aspx</u> click on the GRADES tab at the top. Click on REPORT CARD HISTORY or GRADES to view.

| Α     | 2018-2019 Control -     | Testing D | B <mark>High S</mark> cł           | nool        |           |                                          |       |  |  |
|-------|-------------------------|-----------|------------------------------------|-------------|-----------|------------------------------------------|-------|--|--|
| Home  | Student Info Attendance | Grades    | Medical                            | Test Scores | Change St | tudent                                   |       |  |  |
| _     |                         | Gradebo   | Gradebook                          |             |           | ne to the Aeries Portal for Mickey Mouse |       |  |  |
| New   | Aeries Tour             | Gradebo   | Gradebook Details                  |             |           | ^                                        |       |  |  |
|       | Aeries has a fre        | Report C  | ard History                        |             |           |                                          |       |  |  |
|       | Our UX / UI tea         | n Grades  | Grades                             |             |           | nd enhanced usability to our             |       |  |  |
|       | platform. Take a        |           | Grade History                      |             |           | ries user interface!                     |       |  |  |
|       |                         |           | Graduation Status                  |             |           | Page                                     |       |  |  |
|       |                         | Transcrip | Transcripts                        |             |           |                                          | _     |  |  |
| Class | s Summary               | College I | College Entrance Requirements      |             |           |                                          |       |  |  |
| Per   | Course                  | Standard  | Standards Based Progress Dashboard |             |           | Mark                                     | Trend |  |  |
| 1     | SOCSA Eng II            | Morgan    |                                    |             |           |                                          |       |  |  |
| 2     | Golf                    | Morgan    |                                    |             |           |                                          |       |  |  |
| 3     | AP Environ Sci          | Avera     |                                    |             |           |                                          |       |  |  |

On the **Report Card History** screen, click on the word ENGLISH to open a PDF of your child's progress report.

| A                                                  | 2018-2019 Control -                   |                | jhpackard@                              | ನಿcapousd.org ~              |               |                               |                      |                 |            |  |
|----------------------------------------------------|---------------------------------------|----------------|-----------------------------------------|------------------------------|---------------|-------------------------------|----------------------|-----------------|------------|--|
| Home                                               | Student Info Attendance               | Grades         | Medical Test S                          | cores C                      | hange Student |                               |                      |                 |            |  |
| Repor                                              | t Card History                        |                |                                         |                              |               |                               |                      |                 |            |  |
| G                                                  | Mickey (MM) Mouse                     | ~ <del>0</del> |                                         |                              |               |                               | General Addi'i       | Info Programs O |            |  |
|                                                    | Permanent ID                          |                | 7432300                                 | Grade                        |               | 10                            | Counselor            |                 | Unassigned |  |
|                                                    | State Student ID<br>Status Tag Active |                |                                         | Age                          |               | Language Fluency English Only |                      |                 |            |  |
|                                                    |                                       |                |                                         | Sex M                        |               |                               | RptgLng English      |                 |            |  |
|                                                    | Student Number 8                      |                |                                         | Birthdate 2/15/2003          |               |                               | Interdistrict Status |                 |            |  |
|                                                    |                                       |                |                                         |                              |               |                               | $\setminus$          |                 |            |  |
| School                                             |                                       | Year           | Term                                    | Grade                        | Туре          | Report Title                  |                      | Report Card     | Date       |  |
| Control -                                          | Testing DB High School                | 2016           | 1st Qtr                                 | 9                            | Grade         | 1st Quarter Progr             | ess Report           | English         | 11/10/2016 |  |
| Control - Testing DB - Elementary 2016 2nd Quarter |                                       | 2              | Standards Based Grade                   | Standards Based Report Cards |               | English                       | 12/01/2016           |                 |            |  |
| Control - Testing DB - Elementary 2016 1st Quarter |                                       |                | 2 Standards Based Grade Standards Based |                              |               |                               |                      |                 |            |  |